## WLAN Login

## Verbinden mit dem WLAN (Mac OS X):

- a. Klicken sie auf das WLAN-Symbol am oberen Bildschirmrand.
- b. Wählen Sie nun das WLAN-Netzwerk "Messe Besucher" und verbinden Sie sich mit diesem.

| NETZWERK WÄHLEN      |              |
|----------------------|--------------|
| GaulWLan             | ∎            |
| KMK Personal         | ₽ ╤ (j)      |
| Messe Aussteller     | <b>२</b> (i) |
| Messe Aussteller 2.4 | <b>२</b> (i) |
| Messe Besucher       | <b>२</b> (j) |
| Anderes              |              |

## Verbinden mit dem WLAN (Windows 7):

- a. Klicken sie auf das WLAN-Symbol am unteren Bildschirmrand.
- b. Wählen Sie nun das WLAN-Netzwerk "Messe Besucher" und verbinden Sie sich mit diesem.

| WLAN                                   |             |
|----------------------------------------|-------------|
| WLAN+<br>Verbessertes Interneterlebnis | Aus >       |
| VERFÜGBARE NETZWERKE                   |             |
| KMK Personal<br>Verschlüsselt          | <b></b>     |
| Messe Besucher<br>Offen                | ((**        |
| Messe Aussteller 2.4<br>Offen          | (( <b>•</b> |

messe karlsruhe

## Die Verbindung zu dem WLAN Netzwerk ist hergestellt.

Öffnen Sie ihren Webbrowser (z.B. Firefox, Google Chrome, Internet Explorer, Opera). Sofern Sie eine Startseite eingestellt haben, öffnet sich unser Anmeldeportal automatisch; geschieht das nicht, geben Sie bitte folgende Adresse in den Webbrowser ein: https://portal.m3connect.de

Wählen Sie auf der Startseite die Schaltfläche "**KOSTENFREIER ZUGANG**". Sie werden zur Registrierung aufgefordert.

| messe<br><b> karlsruhe</b>                                     |                                                                                                    | Deutsch -                                                                                                  |
|----------------------------------------------------------------|----------------------------------------------------------------------------------------------------|----------------------------------------------------------------------------------------------------|
|                                                                |                                                                                                    |                                                                                                    |
|                                                                |                                                                                                    | A Stresse                                                                                                  |
| Premium Login                                                  | Premium WLAN                                                                                                    | 30min kostenioses WLAN                                                                                     |
| Premium Login<br>Nuteename                                     | Premium WLAN<br>✔ Ale Frice Wi-Fi-Leistungen                                                                                                    | 30min kostenioses WLAN                                                                                     |
| Premium Login<br>Nutzename<br>user                             | Premium WLAN<br>Alle Free Wi-Fi-Leistangen<br>Benutze bis zu diel Geräte gleichzeitigt                                                                                                    | 30min kostenioses WLAN C Ich alzeptere de algemeinen Geschätbedingungen.                                   |
| Premium Login<br>Nutzemame<br>user<br>Passwort<br>***          | Premium WLAN   Alle Free Wi-FLeistungen   Benutze bis zu drei Geräte gleichzengt   Keine Bandbreitenbeschränkungt                                                                                  | 30min kostenioses WLAN Chatzeptere de altgemeinen Geschäftsbedingungen                                     |
| Premium Login<br>Nutzemame<br>user<br>Passwort<br>             | Premium WLAN    Alle Fire Wu-Fi-Leistungen    Benutze bis zu drei Geräte gleichzeßgl   Keine Bandbreitenbeschränkungt   Altzt bochen ab 54                                                         | 30min kostenioses WLAN O kostenioses WLAN Geschätsbedingungen                                              |
| Premium Login<br>Nutzemame<br>User<br>Passwort<br>***<br>Login | Premium WLAN    Alle Free Wu-Fi-Leistungen   Benutze bis zu dei Geräte gleichzeitigt   Keine Bandbreitenbeschränkung!                                                                              | 30min kostenioses WLAN C Ich akzeptere de aligeneinen Geschäftsbedingungen. Kostenkoses WLAN anfordem      |
| Premium Login<br>Nutzemame<br>User<br>Passwort<br><br>Logn     | Premium WLAN  Alls Free Wu-FiLeistungen  Benutze bis zu drei Geräle gleichueßgl  Keine Bandbreitenbeschränkung!  Jetzt becken ab Se  VISA Det SecureCode VISA  All Friedlandstraße 18 62064 Aachen | 30min kostenioses WLAN<br>Ciskasphere de algemeinen<br>Geschäftsbedingungen:<br>Kostentoses WLAN anforderr |

Premium Login

Nutzername

user

Passwort

....

Dremium VLAN

Allie Free WI-Fi-Leistungen

....

Penutze bis zu drei Geräte gleichzeitig!

....

Logt buchen ab 5C

Deutsch

**2. Zugang aufgebaut**: Sie sind jetzt erfolgreich im WLAN Netzwerk der Messe Karlsruhe angemeldet und können kostenfrei 30 Minuten mit einer Geschwindigkeit von bis zu 2 Mbit/s surfen.